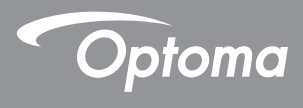

### **DLP®** Prosjektor

### Brukerhåndbok Multimedia

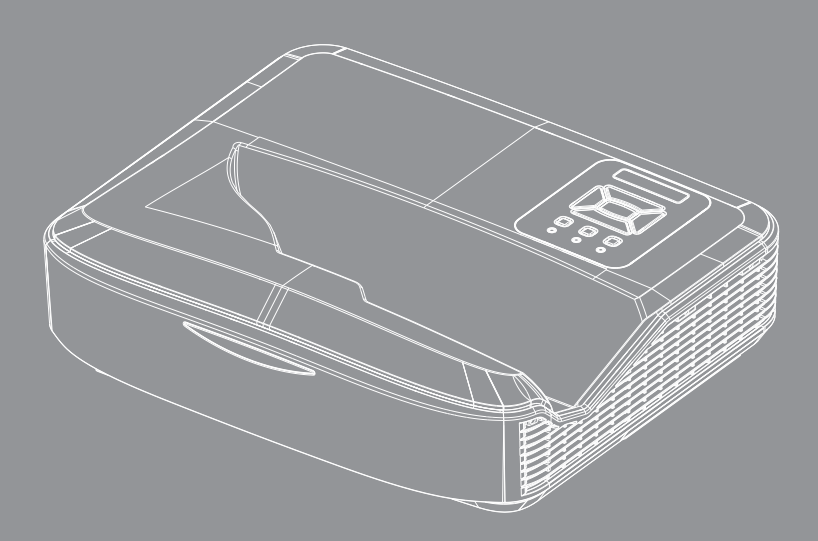

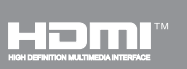

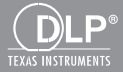

### Innhold

| Innledning                                        | 3  |
|---------------------------------------------------|----|
| Bildeformat                                       | 3  |
| Videoformat                                       | 3  |
| Lydformat                                         | 4  |
| Office Viewer-format                              | 4  |
| Installasjon                                      | 6  |
| Slik setter du opp filtype for multimedia med USB | 6  |
| Multimediahovedmeny                               | 11 |
| Systeminnstillinger                               | 11 |
| Bildeinnstillinger                                |    |
| Videooppsett                                      | 13 |
| Musikkoppsettp                                    |    |
| Signage-modus                                     | 15 |
| Atferd                                            | 15 |
| Regler                                            | 16 |
| Advarsel                                          | 17 |
| USB ingen gyldig fil                              | 17 |
| Ingen USB i Signage-modus                         | 17 |
| Trådløst display                                  | 18 |
| Trådløs tilkobling av Windows                     | 18 |
| Trådløst display for Windows-system               | 20 |
| Trådløst display skrivebord                       | 21 |
| Video                                             | 21 |
| Musikk                                            |    |
| Programvareverktøyinnstilling                     |    |
| Trådløs tilkobling av mobilt OS                   | 25 |
| Trådløst display av mobilt OS                     |    |
| Video                                             |    |
| Musikk                                            |    |
| APP-innstilling                                   |    |
| Støttet funksjon                                  |    |
| Systemkrav                                        |    |

2

## Innledning

Mediestøtteformatene er som tabellene nedenfor,

### Bildeformat

| Bildetype (ekst. navn) | Undertype   | Kodingstype | Maks størrelse              |
|------------------------|-------------|-------------|-----------------------------|
| Jpeg / Jpg             | Baseline    | YUV420      | 4000x4000=16,000,000 piksel |
|                        |             | YUV422      |                             |
|                        |             | YUV440      |                             |
|                        |             | YUV444      |                             |
|                        | Progressive | YUV420      | 4000x4000=16,000,000 piksel |
|                        |             | YUV422      |                             |
|                        |             | YUV440      |                             |
|                        |             | YUV444      |                             |
| BMP                    |             |             | 4000x4000=16,000,000 piksel |

### Videoformat

| Filformat             | Videoformat | Dekode maks.<br>oppløsning. | MAKS bitrate<br>(bps) | Lydformat                      | Profil   |
|-----------------------|-------------|-----------------------------|-----------------------|--------------------------------|----------|
| MPG, MPEG             | MPEG1       | 1920x1080 30fps             | 30M bps               | MPEG1 L1-3                     |          |
| AVI, MOV, MP4,<br>MKV | H.264       | 1920x1080 30fps             | 30M bps               | MPEG1 L1-3<br>HE-ACC v1<br>AC3 | BP/MP/HP |
| AVI, MOV, MP4,        | MPEG4       | 1920x1080 30fps             | 30M bps               | HE-ACC v1                      | SP/ASP   |
| AVI, MOV, MP4,        | Xivd        | 1920x1080 30fps             | 30M bps               | MPEG1 L1-3<br>HE-ACC v1        | HD       |
| AVI                   | MJPEG       | 8192x8192 30fps             | 30Mbps                | MPEG1 L1-3<br>HE-ACC v1        | Baseline |
| WMV                   | VC-1        | 1920x1080 30fps             | 30M bps               | WMA8/9(V1/v2)                  | SP/MP/AP |

## Innledning

### Lydformat

| Musikktype (ekst. navn) | Samplingsrate (KHz) | Bitrate (Kbps) |
|-------------------------|---------------------|----------------|
| MP3                     | 8-48                | 8-320          |
| WMA                     | 22-48               | 5-320          |
| ADPCM-WAV (WAV)         | 8-48                | 32-384         |
| PCM-WAV (WAV)           | 8-48                | 128-1536       |
| AAC                     | 8-48                | 8-256          |

### **Office Viewer-format**

| Filformat     | Støtteversjon                                    | Begrensning av sider/linjer                                                                                | Størrelsesbe-<br>grensning |
|---------------|--------------------------------------------------|----------------------------------------------------------------------------------------------------|----------------------------|
| Adobe PDF     | PDF 1.0, 1.1, 1.2, 1.3, 1.4                      | Inntil 1000 sider (en fil)                                                                                 | Opptil 75MB                |
| MS Word       | British Word 95,                                 | Da office viewer ikke laster                                                                               | Opptil 100MB               |
|               | Word 97, 2000, 2002, 2003                        | alle sidene i MS Word-fil                                                                                  |                            |
|               | Word 2007(.docx),                                | åpenbare begrensninger av                                                                                  |                            |
|               | Word2010(.docx),                                 | sider og linjer.                                                                                           |                            |
| MS Excel      | British Excel 95                                 | Grense på radene: opptil 595                                                                               | Opptil 15MB                |
|               | Excel 97, 2000, 2002, 2003                       | Grense på radene: opptil 256                                                                               |                            |
|               | Excel 2007(.xlsx),<br>Excel 2010(.xlsx)          | Ark: opptil 100                                                                                            |                            |
|               | Office XP Excel                                  | Merk: Hvilken som helst<br>av de tre begrensningene<br>ovenfor kan ikke vises på en<br>Excel-fil samtidig. |                            |
| MS PowerPoint | British PowerPoint 97                            | Inntil 1000 sider (en fil)                                                                                 | Opptil 19MB                |
|               | PowerPoint 2000, 2002, 2003                      |                                                                                                    |                            |
|               | PowerPoint 2007 (.pptx)                          |                                                                                                    |                            |
|               | PowerPoint 2010 (.pptx)                          |                                                                                                    |                            |
|               | Office XP PowerPoint                             |                                                                                                    |                            |
|               | PowerPoint presentation 2003 og tidligere (.ppx) |                                                                                                    |                            |
|               | PowerPoint presentation 2003<br>og 2010 (.ppsx)  |                                                                                                    |                            |

## Innledning

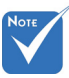

- Animasjoner støttes ikke ved visning av MS PowerPoint-filer.
- Når filer projekteres, kan det være at enkelte documenter ikke viser det samme som vises på skjermen til en PC.

#### Støttespråk for File Viewer

Office viewer er pikselløsning, den støtter 40 språk.

| 1  | Česky           | 11 | Polski            | 21 | عربي                 | 31 | Latviešu valoda |
|----|-----------------|----|-------------------|----|----------------------|----|-----------------|
| 2  | Dansk           | 12 | Português ibérico | 22 | Shqiptar             | 32 | Lietuvių        |
| 3  | Neder-<br>lands | 13 | Русский           | 23 | Português Brasileiro | 33 | Македонски      |
| 4  | English         | 14 | Español           | 24 | Български            | 34 | Nynorsk         |
| 5  | Français        | 15 | Svenska           | 25 | Hrvatski             | 35 | Română          |
| 6  | Deutsch         | 16 | ไทย               | 26 | Eesti                | 36 | Español latino  |
| 7  | Magyar          | 17 | Türkçe            | 27 | Suomi                | 37 | Slovenskej      |
| 8  | Italiano        | 18 | Việt              | 28 | Ελληνικά             | 38 | Indonesia       |
| 9  | 日本語             | 19 | 繁體中文              | 29 | Slovenščina          | 39 | Kiswahili       |
| 10 | 한국어             | 20 | 简体中文              | 30 | Srpski               | 40 | עברית           |

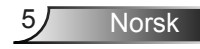

# Slik setter du opp filtype for multimedia med USB

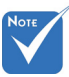

- En USB-minnepinne må være plugget i projektoren hvis du vil bruke USB-multimediafunksjonen.
- Vennligst ikke koble til USB-port for kamera siden det vil være et kompatibilitetsproblem.

Følg disse trinnene for å spille av bilde, video eller musikkfiler på projektoren din:

- 1. Koble til strømkabelen og slå på projektoren ved å trykke på strømknappen.
- 2. Plugg i en USB-minnepinne til projektoren din.

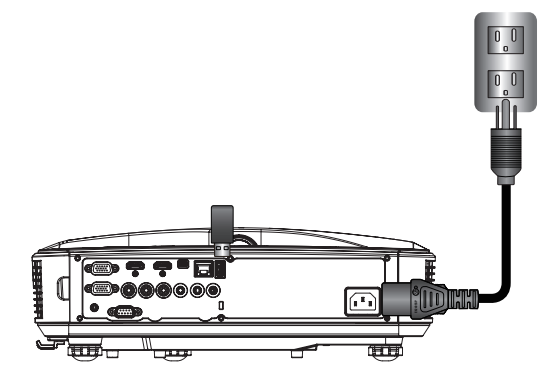

Multimediamenyen åpnes.

3. Velg USB -menyen.

| Optoma |       |       |            |  |
|--------|-------|-------|------------|--|
| t a    |       | Ę     | ٢ <u>ۇ</u> |  |
|        | δB    | Se    | ettings    |  |
|        | Video | Music |            |  |

Norsk

6

 Trykk på↓ fra USB -elementet og velg multimediafiler ved å ← og →: bilde, video, musikk eller Office-fil. Eller velg Innstillinger -alternativet for å endre innstillinger for System, bilde, video eller musikk.

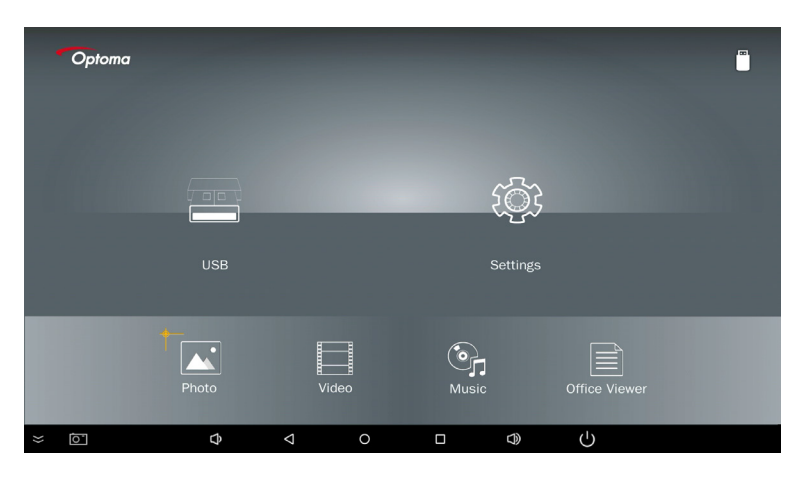

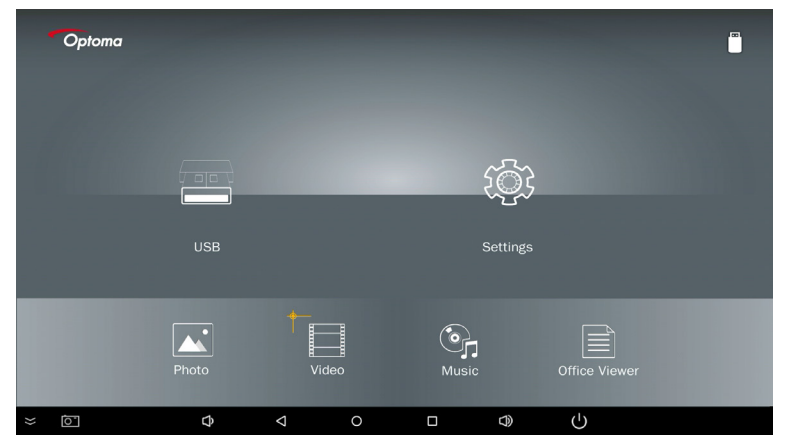

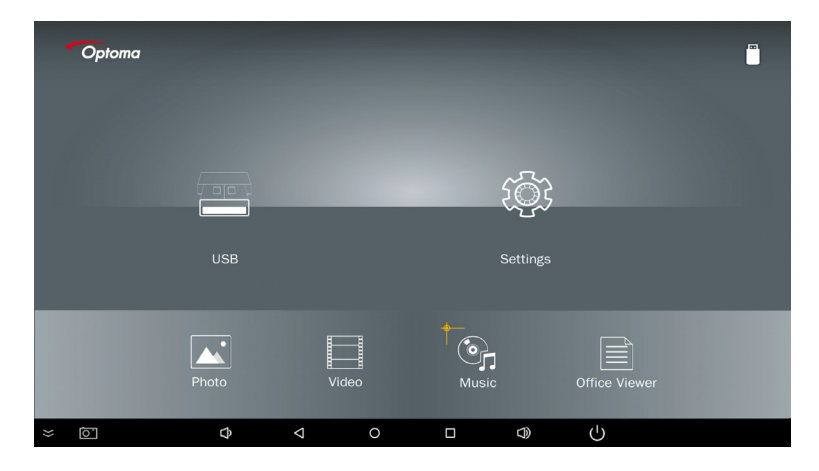

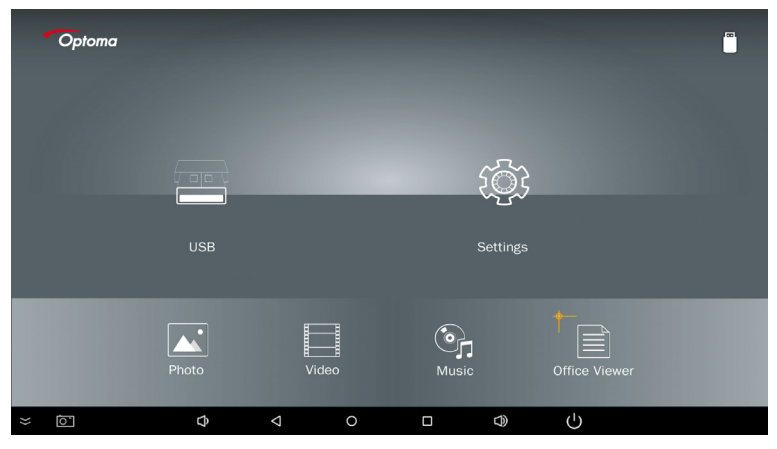

5. Velg filtypen du vil åpne, nedenfor er siden for forskjellige filer, bilde, video, musikk- og office-dokumenter.

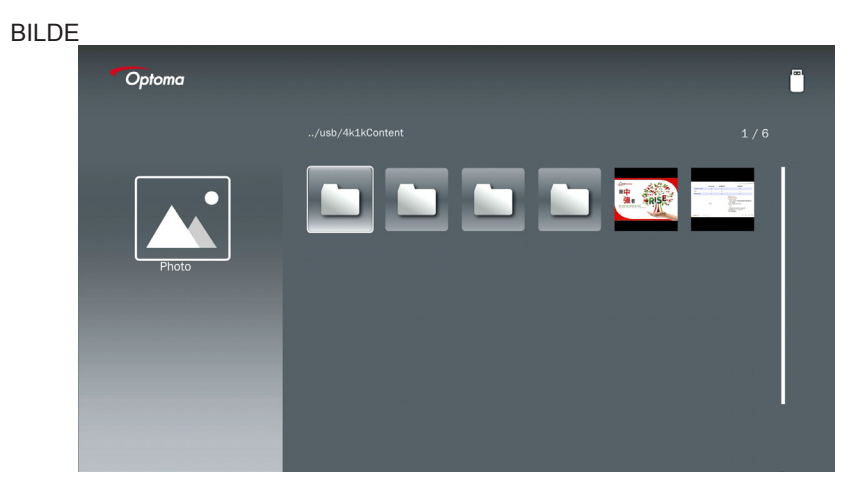

#### MUSIKK

| Optoma |                        |                  |       |
|--------|------------------------|------------------|-------|
|        | /Audio/                |                  |       |
|        |                        | 2018-10-05 11:23 | 5 MB  |
|        |                        |                  | 7 MB  |
|        |                        |                  | 13 MB |
| Music  |                        |                  | 16 MB |
|        | രു M4a.m4a             |                  |       |
|        | ஞ் M4r.m4a             |                  |       |
|        | ஞ் Mp3.mp3             |                  |       |
|        | ල <sub>ා</sub> Ogg.ogg |                  |       |
|        |                        |                  |       |
|        |                        |                  |       |

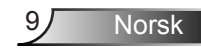

| VIDEO  |                                         |                  |                  |
|--------|-----------------------------------------|------------------|------------------|
| Optoma |                                         |                  | ( <sup>m</sup> ) |
|        |                                         |                  |                  |
|        | 4k1kContent                             | 2018-11-16 15:53 |                  |
|        | Test                                    |                  |                  |
| BB     | TestVideo                               |                  |                  |
| Video  | <u> </u>                                | 2018-11-15 09:45 |                  |
|        | Samsung_UHD_Soccer_Barcelona_Atletico_N |                  | 1268 MB          |
|        | Video_out_test_01.mp4                   |                  | 23 MB            |
|        | ☐ 變形金剛5:最終騎士.mp4                        |                  | 3020 MB          |
|        |                                         |                  |                  |
|        |                                         |                  |                  |

#### OFFICE-DOKUMENTER

| Optoma        |                                          |                  | Ľ      |
|---------------|------------------------------------------|------------------|--------|
|               |                                          |                  |        |
|               | Optoma - ZU510T-W DS en US.pdf           | 2016-12-14 12:10 | 2 MB   |
|               | ZH400UST_projector_spec_9891.pdf         | 2018-07-27 15:05 | 613 KB |
|               | TR25 Camera Specification v1.8_Curve.doc |                  | 348 KB |
| Office viewer | comparison.pptx                          |                  | 184 KB |
|               |                                          |                  |        |
| D             | PixPerAn_ReadMe.txt                      |                  | 1 KB   |
|               | PixPerAn_Results.txt                     | 2019-01-31 18:26 | 1 KB   |
|               | 📄 A30_gamma_20140813.xlsx                | 2016-03-16 14:51 |        |

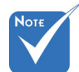

Maksimum tillatt filnavnlengde er 28 tegn.

### Multimediahovedmeny

Multimediainnstillinger-menyen lar deg endre innstillinger fr system, bilde, video og musikk.

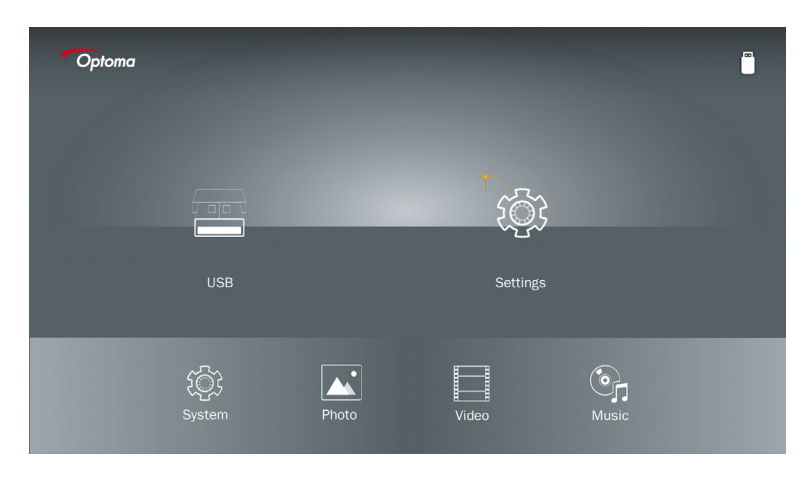

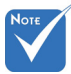

Multimediaoppsettmeny og sett er det samme for USB, MicroSD og internt minne.

### Systeminnstillinger

Få tilgang til systeminnstillingermenyen. Systeminnstillinger-menyen gir følgende alternativer:

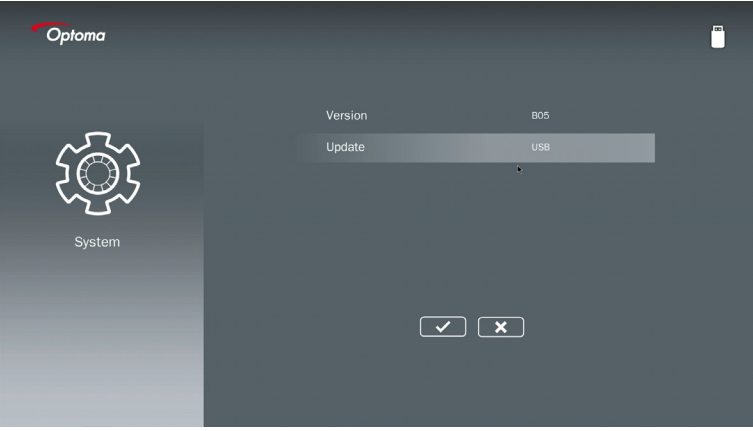

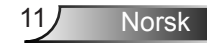

#### **versjon** Vis nåværende MMA-fastvare.

#### Oppdater

Oppdater MMA-fastvaren kun fra USB stick.

#### Bildeinnstillinger

Få tilgang til fotoinnstillinger. Bildeinnstillingermenyen gir følgende alternativer:

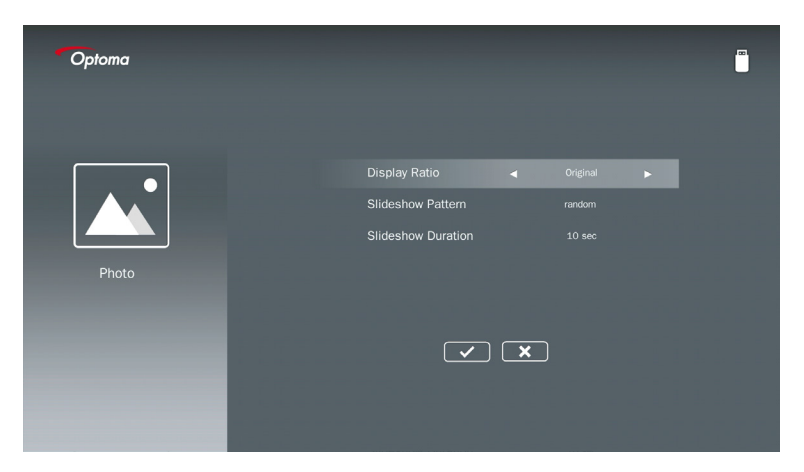

#### Visningsforhold

Velg visningsforholdet for bildet som Original eller Full skjerm.

#### Lysbildemønster

Velg hvilken lysbildeeffekt du vil ha. Alternativene er: Vilkårlig, ringspredning, forstørr i midten, utvid blink, vindusskygger, lineær interaksjon, kryss i midten, banding alternate, rektangel forstørr.

#### Varighet på lysbildeshow

Velg lysbildevarighet. Bildet vil automatisk bytte til neste bilde etter tidsavbruddet. Alternativene er: **10 sek, 30 sek, 1 min**.

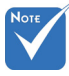

Lysbildevarighet og lysbildemønsterfunksjon støtter kun lysbildemodus.

#### Videooppsett

Gir tilgang til videoinnstillinger. Videoinnstillingsmenyen gir følgende alternativ:

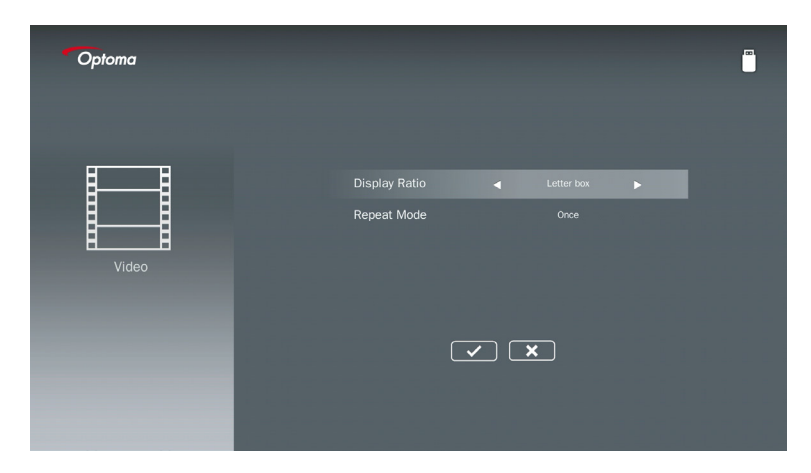

#### Visningsforhold

Velg sideforholdet på skjermen.

| Letterbox:       | Hvis videokilden ikke passer med en 16:9-skjerm, strekkes videobildet<br>like mye i horisontal og vertikal retning for å passe med skjermen. Derfor<br>beskjæres deler av videoen øverst og nederst (venstre og høyre) og<br>vises som "svarte streker" rundt videoen.                    |
|------------------|----------------------------------------------------------------------------------------------------|
| Kutt skjerm:     | Velg å vise videoen i opprinnelig oppløsning uten skalering. Hvis det prosjekterte bildet overskrider skjermstørrelsen, vil det bli beskjært.                                                                                                    |
| Fullskjerm:      | Uavhengig av det innebygde aspektforholdet, strekkes videobildet<br>ikke-lineært i horisontal og vertikal retning for nøyaktig å passe med<br>16:9-skjermen. Du vil ikke se de "svarte strekene" rundt videobildet, men<br>proporsjonene til det originale innholdet kan være forskjøvet. |
| Original skjerm: | Velg å vise videobildet I sin innebygde oppløsning uten skalering. Hvis videooppløsningen er lavere enn 1920x1080, vil du se "svarte stre-<br>ker" rundt kantene av videobildet. Hvis oppløsningen er høyere enn 1280x800, vises videoen i oppløsningen 1920x1080.                        |

#### **Repeat-modus**

Velg videorepeatmodus. Alternativene er: Sekvens, enkelt, vilkårlig, en gang.

### Musikkoppsettp

Gir tilgang til musikkinnstillinger. Musikkinnstillinger-menyen gir følgende alternativ:

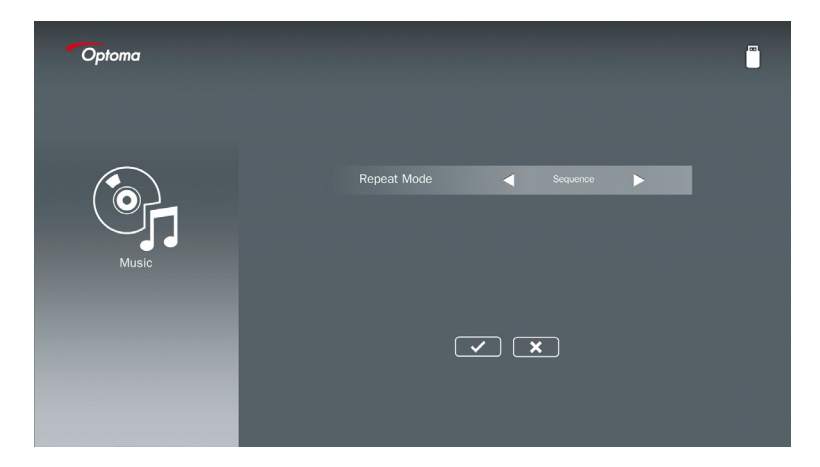

#### **Repeat-modus**

Velg musikkavspillingsmodus. Alternativene er: Sekvens, enkelt, vilkårlig.

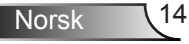

## Signage-modus

### Atferd

Når Signage-modus er aktivert via OSD som nedenfor, følger Signage-prosedyren prosedyren nedenfor.

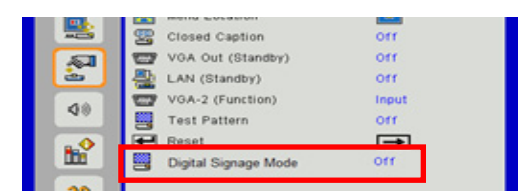

#### Behandlingsflyt:

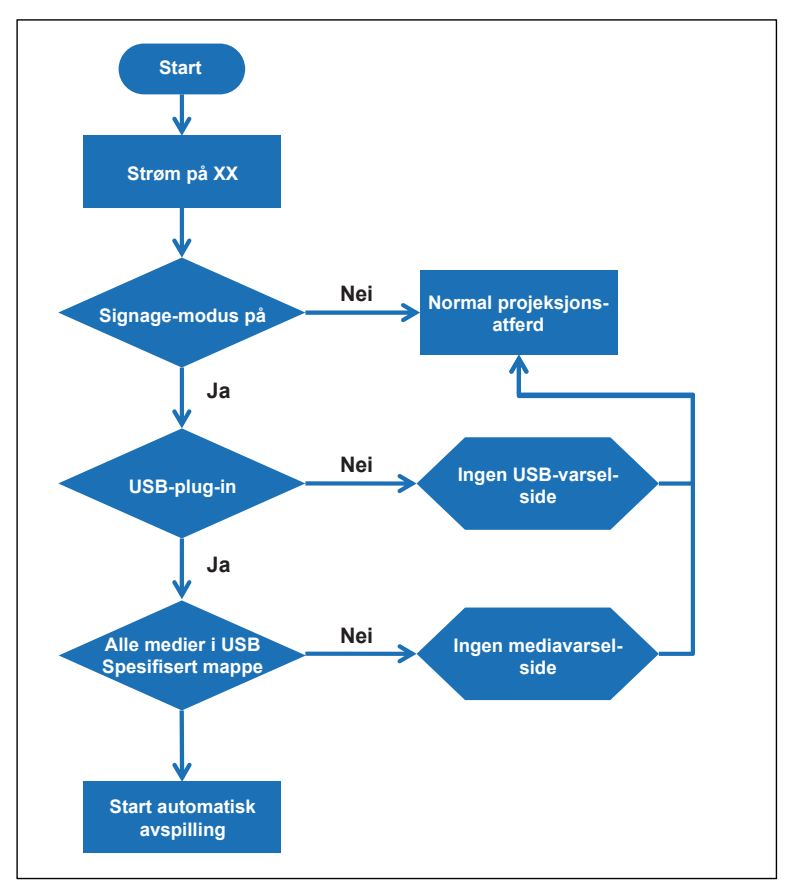

15 Norsk

## Signage-modus

### Regler

#### Regler for automatisk avspilling er som listen nedenfor

Hvis de første 2 tegnene i filnavnet er 00 ~ 99, vil avspillingsrekkefølgen starte fra 00,01,02 til 99.

Hvis det er to filer med navn "00", vil avspillingsrekkefølgen starte fra mediafilen lagret i USB-minnepinnen (men oppstartssekvensen er uforandret). Hvis det er vanskelig å definer avspillingsrekkefølgen, endre filnavnet (annet enn "00").

Hvis de første to tegnene i filnavnet ikke er tall (andre tegn), utføres ingen sortering. Rekkefølgen på filene vil starte fra mediafilen lagret i USB-minnepinnen. Hvis det er vanskelig å definer avspillingssekvensen, endre filnavnet som begynner med nummeret 00 ~ 99. Hvis USB-minnepinnen har en kombinasjon av musikk, bilder og videoer, er avspillingsmetoden som følger:

- 1. Bygg mappen kalt "Signage" i rotkatalogen i USB-minnepinnen.
- 2. Hvis det er en video i filen, vil Signage kun spille av videofilen.
- 3. Hvis det er bilder i filen, vil Signage kun spille av bildefiler.
- 4. Hvis det er bilder og musikk i filen, vil Signage spille av bildefiler og musikk i bakgrunnen.

Avspillingsrekkefølgen avhenger også av filsorteringssystemet.

#### Deaktiver automatisk avspillingsinfo

For å unngå overflødig informasjon for signageprogrammet vil systemet automatisk deaktivere "avspillingsinfovindu" (pause/start/neste/forrige/fremdriftslinje …) under signagemodus.

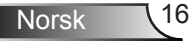

## Advarsel

### USB ingen gyldig fil

Når USB-minnepinnen ikke er en gyldig fil i filtypen, vil det brukervalgte systemet vise siden nedenfor, for eksempel, USB-minnepinnen er ingen bildefil.

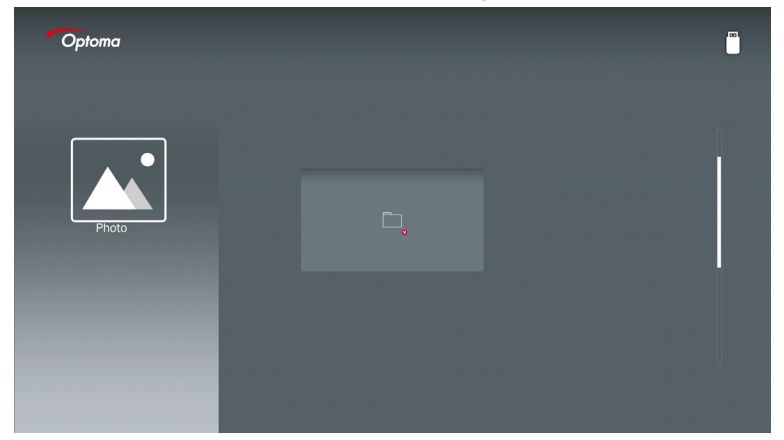

### Ingen USB i Signage-modus

When no USB Stick plug in projector at Signage mode Enable, the warning page would be show as below,

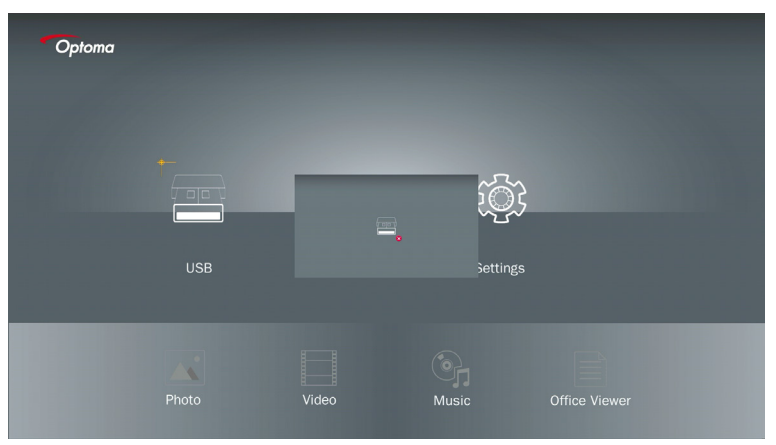

### Trådløs tilkobling av Windows

Følg disse trinnene for å speile skjermen til din bærbare enhet:

- 1. Plug in WiFi-dongle.
- 2. Velg kilde til nettverksdisplay og koble til EZProjector\_ID via WiFi

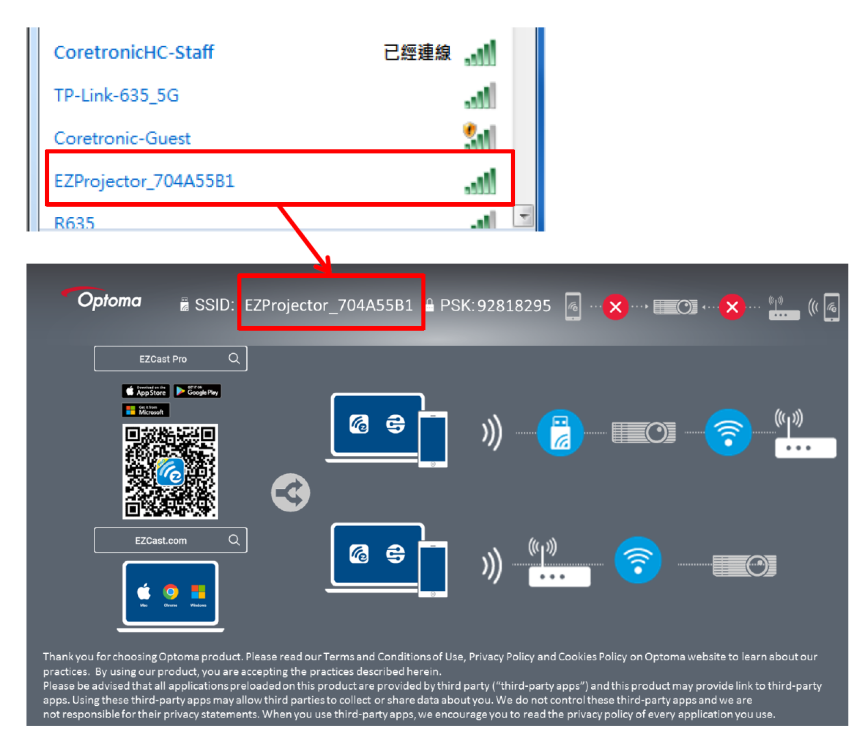

3. Åpne EZCastPro-programvare.

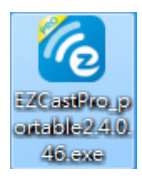

#### 4. Klikk søk etter enhet

|                           | رے<br>Mirror | Extend [ | 次<br>Disconnect | (I)<br>Pause |       | (host) E | ZProjector_704A55B1 | Sign In     |
|---------------------------|--------------|----------|-----------------|--------------|-------|----------|---------------------|-------------|
| High Quality              | _            |          |                 |              |       |          | Search Device       | Direct Link |
| ( <b>4</b> )) Audio<br>ON | ŧ            | -<br>D   | ļ               | <u>בן</u>    |       |          |                     |             |
| Split Screen              | ±ــ<br>EZ    | <br>Note | EZ              | Keep         | EZBoa | rd       | Air View            |             |
| Comment                   |              |          |                 |              |       |          |                     |             |
| Tikke støtte              | ī            |          | E E             |              |       |          |                     |             |
| Advanced                  | 0            | Ø        |                 | ►            |       |          |                     |             |
| K Settings                | M            | usic     | Vi              | deo          |       |          |                     |             |
| TH Preference             |              |          |                 |              |       |          |                     |             |
| Compatible<br>OFF         |              |          |                 |              |       |          |                     | 135440      |

Rød rammemarkeringsdel støttes for øyeblikket ikke.

5. Skriv inn passord

| 24.0.46                                              | A former distance data (* 4 |                   |
|------------------------------------------------------|-----------------------------|-------------------|
| ×<br>Device List                                     |                             |                   |
| Fro EZProjector_704A55B1 Wifi                        |                             | )) <mark>@</mark> |
| Password<br>92818295 0K                              | ×                           |                   |
|                                                      |                             |                   |
| Optoma ≝ SSID: EZProjector_704A55B1      BPSK:92818: | 295 👩 ··· 🗙 ··· = 🖂 ··· (   | ×… 🕍 🤘 🧃          |
|                                                      |                             | <u>پ</u>          |

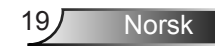

| <b>6</b> 2.7.0 | 0.103                    | a say the same should be | _ <b>_ x</b> |
|----------------|--------------------------|--------------------------|--------------|
| ×              |                          | Device List              |              |
|                | Pro EZProjector_704A55A1 | Wifi                     | )) 🧖         |
|                |                          | 0                        |              |
|                |                          |                          |              |
|                |                          |                          | <u> </u>     |

### Trådløst display for Windows-system

Windows AP-siden er som nedenfor,

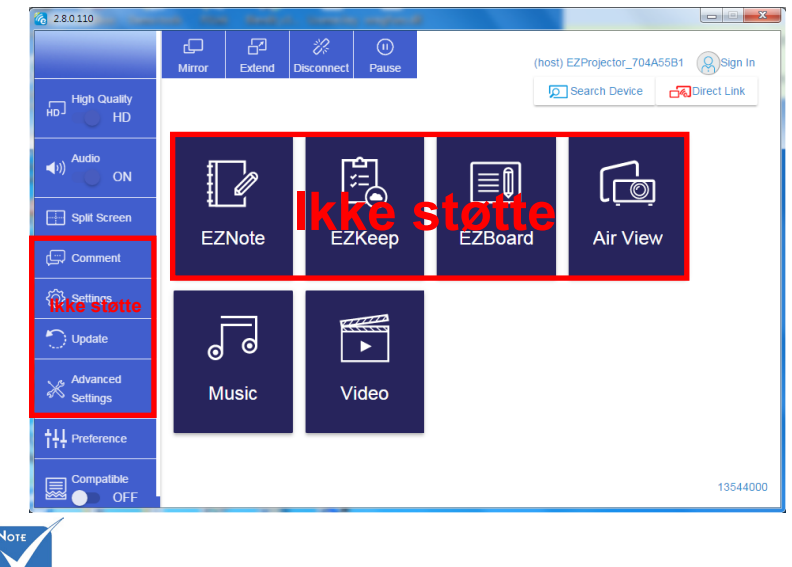

Rød rammemarkeringsdel støttes for øyeblikket ikke.

\*Gjør ett av følgende:

- Avhengig av operativsystemet på mobilenheten din, åpne App Store (iOS) eller Google Play (Android) og installer EZCast Pro-appen på mobilenheten din.
- Skann QR-koden på EZCast Pro-menyen med mobilenheten din og følg instruksjonene på skjermen for å installere EZCast Pro-appen.

### Trådløst display skrivebord

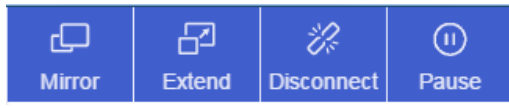

- · Speil: Dupliser displayet
- Utvid: Utvid displayet
- · Koble fra: Koble fra det trådløse displayet
- · Pause: Sett det trådløse displaybildet på pause

#### Video

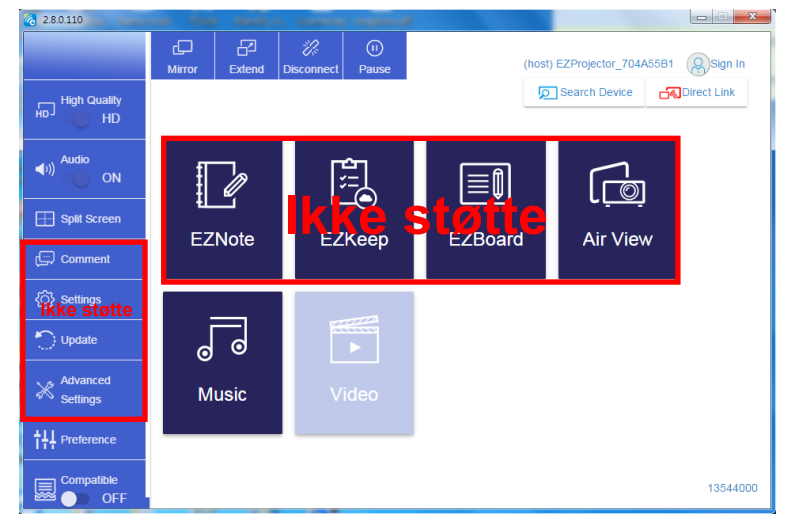

#### Velg videofilen å spille av

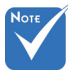

Rød rammemarkeringsdel støttes for øyeblikket ikke.

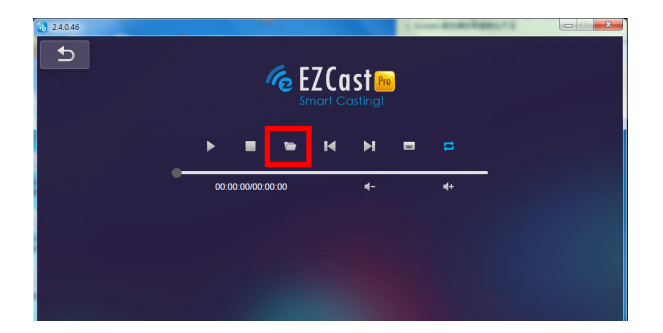

#### Musikk

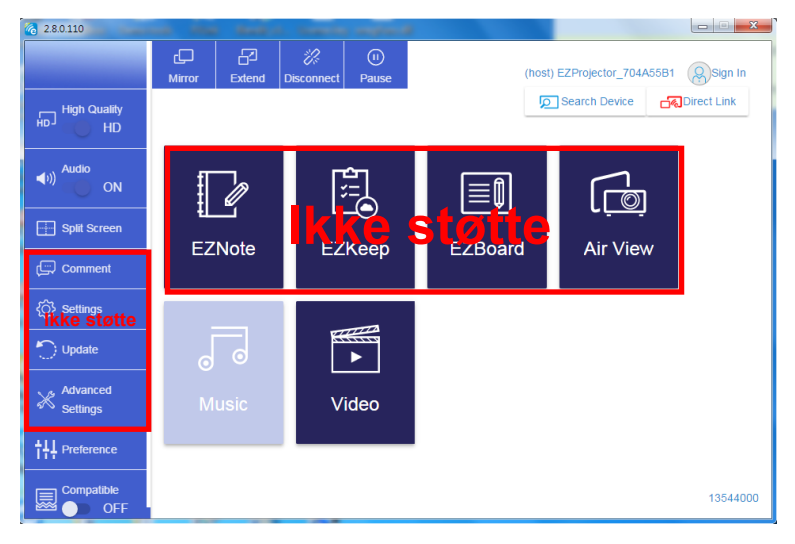

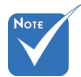

Rød rammemarkeringsdel støttes for øyeblikket ikke.

#### Velg lydfilen å spille av

| 2.8.0.110                     |                   |                                  |          |
|-------------------------------|-------------------|----------------------------------|----------|
| 🧑 Open Files                  |                   | <b>×</b>                         |          |
| 🕞 🕞 🗸 🕌 🖡 電腦 🕨 本機磁碟 (D:) 🕨 te | mp > 視訊 > 🔷 🍫     | 授尋視記 🔎                           | 4+       |
| 組合管理 ▼ 新増資料夾                  |                   | # • 🗆 😧                          | Album    |
| ☆ 我的最愛                        | 名稱                | 日期                               |          |
| 🛞 Creative Cloud Files        | 퉬 Signage         | 3/1/2019                         |          |
| 🛛 👔 下載                        | 퉬 warping_demo    | 9/1/2016                         | ×        |
| 🧾 最近的位置                       | 퉬 PlaysTV         | 5/1/2016                         | ·        |
| 三 桌面                          | 퉬 Logitech Webcam | 2/23/2016                        | *        |
|                               | 퉬 Raptr           | 11/29/201                        | x        |
| 三 桌面                          |                   | 的檔案。                             |          |
| 📜 煤體櫃                         |                   |                                  |          |
| n 🔤 🖩 H                       |                   |                                  |          |
| 文件                            |                   |                                  | X        |
| 😸 視訊                          |                   |                                  | x        |
| ▲) 音樂                         |                   |                                  |          |
| 🥻 Steven Chiang 蔣孟哲 (中光電) 💡   | •                 | •                                |          |
| 檔案名稱(N);                      | •                 | M4A - File (*.m4a: *.mp3: *.wr 👻 |          |
|                               |                   |                                  |          |
|                               |                   | 開設(O) 🔻 取消                       | v        |
| <u> </u>                      |                   |                                  | *        |
|                               | 10:12             |                                  |          |
|                               |                   | 01                               |          |
|                               | 00:00:00          |                                  | 00:10:17 |
|                               | 00.00.00          |                                  | 00.10.17 |
|                               |                   |                                  |          |

#### Spill av musikken

| 2.8.0.110 |                        |                 |       | X          |
|-----------|------------------------|-----------------|-------|------------|
| L D       | Playlists /            |                 |       | <b>J</b> + |
|           | Title                  | Duration Artist | Album |            |
| Playlists | 01                     | 10:17           |       | x          |
|           | 02                     | 09:46           |       | x          |
|           | 03                     | 09:37           |       | ×          |
|           | 04                     | 09:23           |       | ×          |
|           | 05                     | 09:47           |       | x          |
|           | 06                     | 10:39           |       | x          |
|           | 07                     | 10:12           |       | x          |
|           | 08                     | 10:38           |       | ×          |
|           | 09                     | 10:15           |       | ×          |
|           | 10                     | 11:13           |       | ×          |
|           |                        | 10:12           |       |            |
| H F H 4   | <b>√</b> )) 😅 00:00:00 | 01              |       | 00:10:17   |

### Programvareverktøyinnstilling

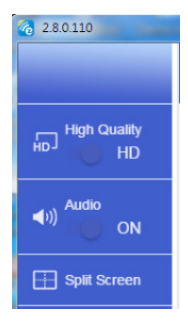

#### Kvalitet og lyd

Du kan velge speilingskvaliteten og slå av/på lyden. Merk at den høyde kvaliteten kan få færre bilder per sekund på grunn av at båndbreddeforbruket er høyere.

#### Delt skjerm og vertskontroll

Når du er den første brukerlenken til EZCast Pro og åpne appen, blir du "verten".

Verten har myndighet til å kontrollere displayet, det betyr at vertsrollen kan bruke alle funksjoner uten begrensning. Neste eller senere brukere vil bli behandlet som "gjest", enkelte funksjoner vil bli deaktivert under gjestemodus og du må få vertens tillatelse til å vise.

EZCast Pro-enheten vil tillate maks. 4 brukere å vise på skjermen sammen, men kun vert kan bestemme posisjonen han ønsker, andre gjesters skjermer vil bli plassert automatisk etter at forespørselen tillates.

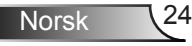

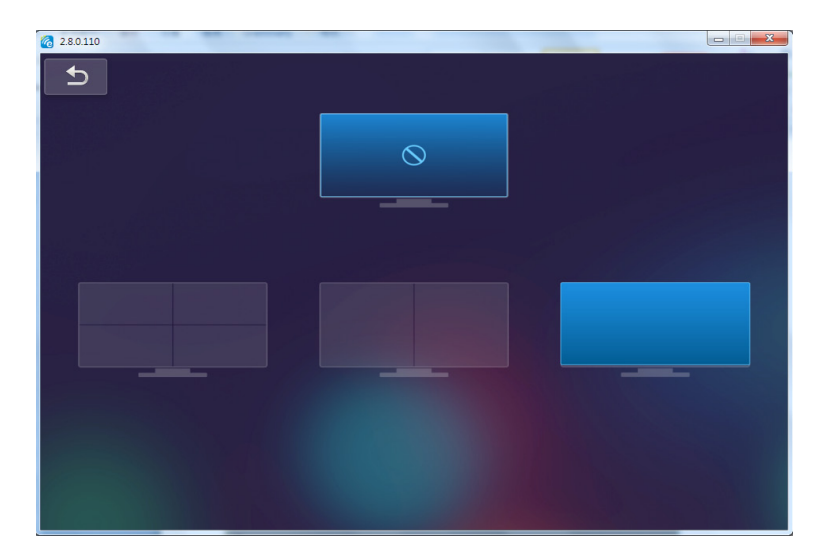

### Trådløs tilkobling av mobilt OS

Følg disse trinnene for å speile skjermen til din bærbare enhet:

- 1. Plug in WiFi-dongle.
- 2. Åpne EZCastPro APP

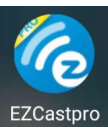

3. Velg kilde til nettverksdisplay og koble til EZProjector\_ID via WiFi

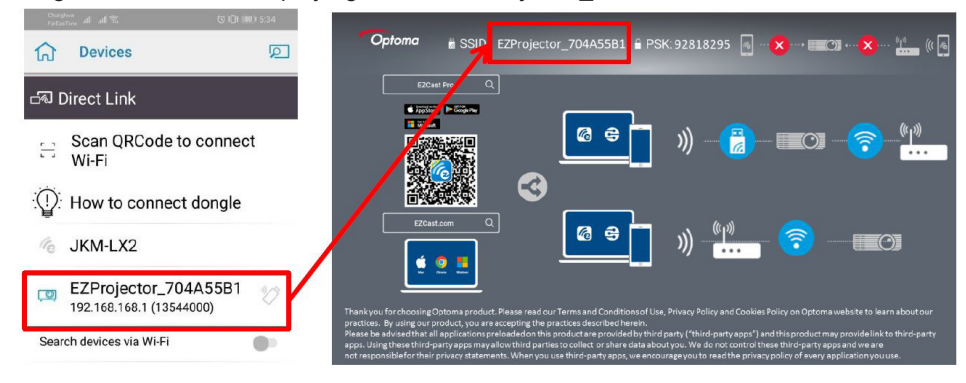

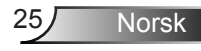

4. Android APP OOBE-side er som nedenfor,

|                    |                                        |                                                | Denne Conte                                                                                                    | ≡ ~ ⊠                |
|--------------------|----------------------------------------|------------------------------------------------|----------------------------------------------------------------------------------------------------|----------------------|
| 0                  | 0                                      | 3                                              | DirectLink                                                                                                    | EZBoard              |
| BSID PB012345678   |                                        | AirSetup                                       | 12345678 sde / IP / Name                                                                                                    | Document             |
| Password: 12345678 | El El Const                            | min     pin. Bot BOTHER     S                  | Enter                                                                                                    | ArView               |
|                    | Devices Cancel Find Devices DirectLink | Wifi Setup<br>Office Wifi                      | Enter Miracode / IP/ Name to<br>connect                                                                                                    | Photo                |
|                    |                                        | Litter 20 3<br>Harris Will 20 3<br>Action 20 3 | Open Money     Money     Money | Carriera             |
|                    |                                        |                                                | The start start of the start                                                                                                    | Web Web              |
|                    |                                        |                                                | Han Deck Line Andersam                                                                                                    | EXChannel<br>START > |
|                    |                                        |                                                |                                                                                                    |                      |
|                    | 0 0                                    |                                                | < 0 0                                                                                                    |                      |

### Trådløst display av mobilt OS

Android APP-side er som nedenfor,

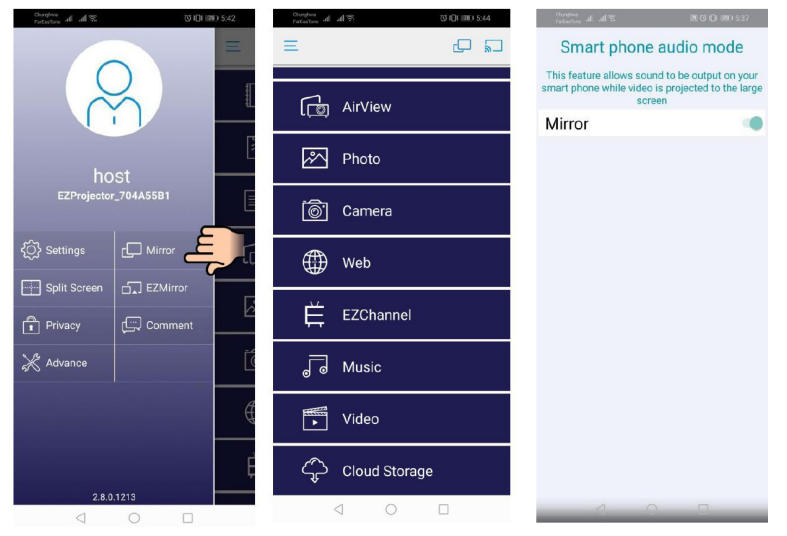

#### Video

Velg videofilen å spille av

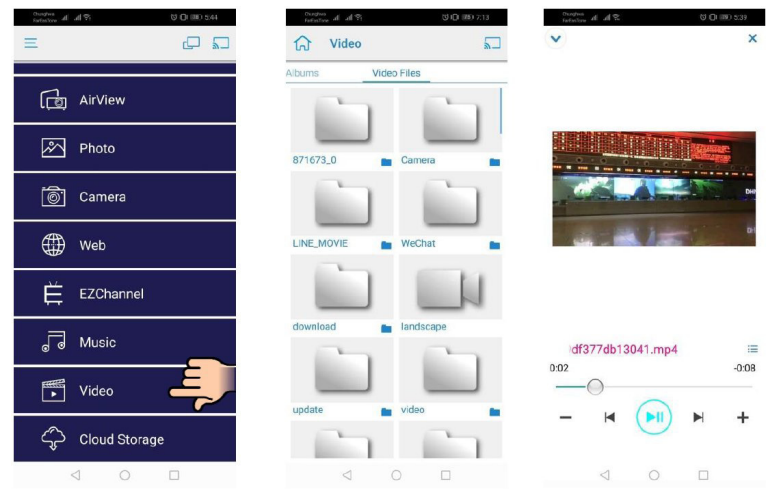

### Musikk

Velg lydfilen å spille av

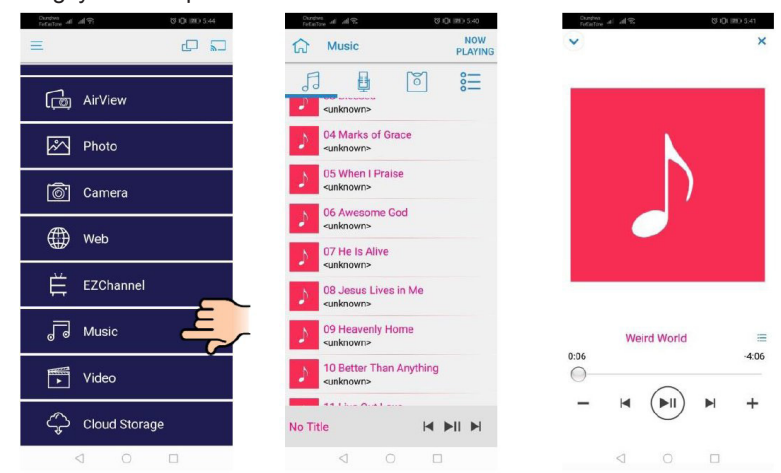

### **APP-innstilling**

#### Delt skjerm og vertskontroll

Når du er den første brukerlenken til EZCast Pro og åpne appen, blir du "verten".

Verten har myndighet til å kontrollere displayet, det betyr at vertsrollen kan bruke alle funksjoner uten begrensning. Neste eller senere brukere vil bli behandlet som "gjest", enkelte funksjoner vil bli deaktivert under gjestemodus og du må få vertens tillatelse til å vise.

EZCast Pro-enheten vil tillate maks. 4 brukere å vise på skjermen sammen, men kun vert kan bestemme posisjonen han ønsker, andre gjesters skjermer vil bli plassert automatisk etter at forespørselen tillates.

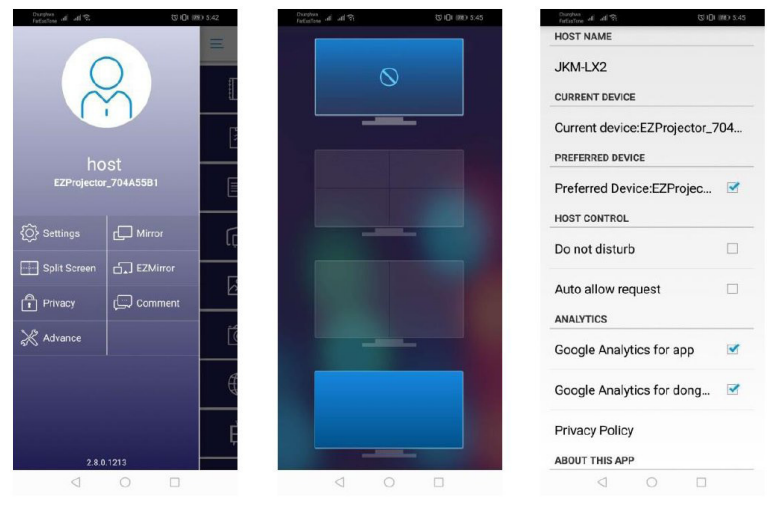

### Støttet funksjon

| Enhet     | Funksjon    | Begrensning                          |  |
|-----------|-------------|--------------------------------------|--|
| Bærbar PC | Speiling    | Windows 10                           |  |
|           | Delt skjerm | Merk: Utvidelsesmodus støttes ikke.  |  |
| iOS       | Bilde       | Skjermspeiling og videoinnhold støt- |  |
|           | Dokument    |                                      |  |
|           | Kamera      |                                      |  |
|           | Delt skjerm |                                      |  |
| Android   | Speiling    | Videoinnhold støttes ikke            |  |
|           | Bilde       |                                      |  |
|           | Dokument    |                                      |  |
|           | Kamera      |                                      |  |
|           | Delt skjerm |                                      |  |

### Systemkrav

| Operativsystem/element                                                                                                    | Krav                                                                |  |  |
|----------------------------------------------------------------------------------------------------|---------------------------------------------------------------------|--|--|
| Windows                                                                                                    |                                                                     |  |  |
| CPU                                                                                                    | Dual Core Intel Core i 2.4GHz                                       |  |  |
| Minne                                                                                                    | DDR 4 GB og over                                                    |  |  |
| Grafikkort                                                                                                    | 256 MB VRAM eller over                                              |  |  |
| Operativsystem                                                                                                    | Windows 7 / 8.0 / 8.1 / 10 eller over                               |  |  |
| Merk: ‡‡<br>ATOM- og Celeron-prosessorer støttes ikke.<br>‡‡ Operativsystem med startversjon støttes ikke<br>‡‡ Utvidelsesmodus støtter kanskje ikke enkelte bærbare PC-er med Windows 10 opera-<br>tivsystem. |                                                                     |  |  |
| Мас                                                                                                    |                                                                     |  |  |
| CPU                                                                                                    | Dual Core Intel Core i 1.4GHz eller høyere<br>PowerPC støttes ikke. |  |  |
| Grafikkort                                                                                                    | Intel, nVIDIA eller ATI-grafikkort med 64 MB VRAM eller over        |  |  |

| OS                                               | Mac OS X 10.11 eller over             |  |  |
|--------------------------------------------------|---------------------------------------|--|--|
| Merk: Sørg for at operativsystemet er oppdatert. |                                       |  |  |
| iOS                                              |                                       |  |  |
| iOS                                              | iOS 10 eller over                     |  |  |
| Enhet                                            | Alle iPhone™ modeller etter iPhone 5  |  |  |
|                                                  | Alle iPad™ modeller etter iPad mini 2 |  |  |
| Lagring                                          | Minst 40 MB ledig lagringsplass       |  |  |
| Android                                          |                                       |  |  |
| Telefon/Pad                                      | Android 5.0 eller over med 1 GB RAM   |  |  |
| Oppløsning                                       | WVGA ~ 1080p                          |  |  |
| CPU                                              | Quad-kjerne eller over                |  |  |
| Lagring                                          | Minst 40 MB ledig lagringsplass       |  |  |

#### www.optoma.com